Por Guillermo Esteves - 04/02/2007

(Nota: Modifiqué el título porque creo que el anterior era un poco confuso. El permalink sigue siendo el mismo en caso de que alguien haya enlazado aquí.)

Un lector me ha escrito para preguntarme si existe alguna forma de poder navegar en Internet en sitios donde su uso está regulado, como oficinas, escuelas y

universidades donde bloquean ciertas páginas y/o puertos. Puesto que ya he escrito antes acerca de como controlar Azureus y uTorrent remotamente, pensé que

esta es una buena excusa para sacar a Sozter! del semi-retiro y ayudar al amigo lector a evadir sus responsabilidades laborales a navegar en Internet para usos

totalmente legítimos. Aclaro que este tutorial es una traducción/parafraseo de un excelente tutorial, escrito en el difunto blog Unrequited Narcissism.

En fin, lo que vamos a hacer, en pocas palabras, es tomar el tráfico de nuestro navegador en la escuela/oficina/universidad y mandarlo a través de un túnel SSH encriptado a nuestra PC en la casa, la cual estará corriendo un servidor proxy. Nuestra PC en casita se conectará a la página a la que queremos acceder usando nuestra conexión casera, y enviará los datos de vuelta a través del túnel. Nuestro jefe/profe/administrador no verá ni sabrá nada acerca del tráfico ni de los sitios que estamos viendo, excepto que todo está misteriosamente oculto. Hmm.

Para este tutorial necesitaremos:

1. La PC que tendremos en casa (que llamaré PC1), y una en la oficina/escuela/universidad (que la llamaré en adelante PC2). Ambas deben tener Windows

XP. Los geeks de Linux probablemente tienen los conocimientos para hacer esto por sí mismos, y los usuarios de Mac... bueno, si hay suficiente demanda

más adelante haré un tutorial específico para Mac.

- 2. OpenSSH para Windows
- 3. PuTTY
- 4. Privoxy

5. Voy a asumir que sabes como abrir los puertos en el firewall de Windows (o sea cual sea el que uses), así como en el router, en caso de tenerlo. En

PortForward hay bastante información al respecto.

#### Instalando OpenSSH

Lo primero que vamos a hacer es instalar OpenSSH, un servidor SSH gratuito para Windows, en la PC1. SSH (Secure Shell) es un protocolo y un programa que

permite acceder remotamente a otra computadora a través de una red, ejecutar comandos, transferir archivos, etc. Puedes leer más información acerca de SSH en

Wikipedia. Descárgalo, instálalo y ya.

# OpenSSH for Windows 3.8.1p1-1 Setup Welcome to the OpenSSH for Windows 3.8.1p1-1 Setup Wizard This wizard will guide you through the installation of OpenSSH for Windows 3.8. 1p1-1. It is recommended that you close all other applications before starting Setup. This will make it possible to update relevant system files without having to reboot your computer. Click Next to continue. Cancel Next >

Una vez instalado, probablemente vamos a querer cambiar el puerto en el que esta cosa va a funcionar. SSH, por defecto, corre en el puerto 22. Sin embargo si estás en un lugar en el que Internet está restringido es probable que este puerto esté cerrado, ya sea por razones de productividad o de seguridad. Otra opción es el puerto 80, que es casi totalmente seguro que esté abierto. Sin embargo, este puerto puede traerte problemas con tu proveedor de Internet, puesto que algunos proveedores no les agrada que uno sirva tráfico web en computadoras caseras. Finalmente, el puerto 443 puede ser una buena opción, ya que es usado por páginas con SSL así que es probable que esté abierto. En caso de decidir cambiar el puerto, abre el archivo \Archivos de Programa\OpenSSH\etc \sshd\_config con un editor de texto (me gusta Notepad++), busca una línea que dice "#Port 22", descoméntala (es decir, quita el #) y cambia el número del

http://sozter.com/blog/2007/02/04/como-usar-ssh-para-enviar-trafico-web-a-traves-de-un-tunel (3 de 17) [07/02/2008 22:42:09]

puerto de 22 al que vayas a usar. Guarda el archivo.

| 🛛 Notepad++ - C:\Program Files\OpenSSH\etc\sshd_config                  |     |
|-------------------------------------------------------------------------|-----|
| File Edit Search View Format Language Settings Macro Run TextFX Plugins |     |
| Window ? X                                                              |     |
| 🕞 🖴 🖶 🖷 🕞 🕼 🖌 👘 🆿 🗢 C 🛛 🍓 👒 🤏 🖪 🔂 🚍 🕇                                   |     |
| 😑 sshd_config                                                           |     |
| 6 # This sshd was compiled with PATH=/usr/bin:/bin:/                    |     |
| 7                                                                       |     |
| 8 # The strategy used for options in the default ssh                    |     |
| 9 # OpenSSH is to specify options with their default                    |     |
| 10 # possible, but leave them commented. Uncommented                    |     |
| 11 # default value.                                                     |     |
| 12                                                                      |     |
| 13 Port 443                                                             |     |
| 14 #Protocol 2,1                                                        |     |
| 15 Protocol 2                                                           |     |
| 16 #ListenAddress 0.0.0.0                                               |     |
| 17 #ListenAddress ::                                                    |     |
| 18                                                                      |     |
| 19 # HostKey for protocol version 1                                     |     |
|                                                                         |     |
| nb char: 2632 Ln: 13 Col: 9 Sel: 0 UNIX ANSI INS                        | 111 |

Sólo nos falta agregar un usuario para este servidor. Para este paso inicia sesión en Windows como un administrador, has clic con el botón derecho en "Mi PC" y

selecciona "Administrar". Ve a "Usuarios locales y grupos", has clic con el botón derecho en Usuarios y selecciona "nuevo usuario".

| 🚇 Administración de equipos                                                                                                    |                                                                                                    |                                                                                                    |                                                                                                    |
|----------------------------------------------------------------------------------------------------|----------------------------------------------------------------------------------------------------|----------------------------------------------------------------------------------------------------|----------------------------------------------------------------------------------------------------|
| Arghivo Acción Ver Ventana ← → € ■ ♀ ₽ ₽                                                                                                    | Ay <u>u</u> da                                                                                                    |                                                                                                    | <u>_8×</u>                                                                                                    |
| Administración del equipo (local)<br>Herramientas del sistema<br>Carpetas compartidas<br>Usuarios locales y grupos<br>Grupos<br>Administrador de dispositivos<br>Administrador de dispositivos<br>Medios de almacenamiento e<br>Desfragmentador de disco<br>Administración de discos<br>Servicios y Aplicaciones | Nombre<br>ACTUser<br>Administrador<br>Asistente de<br>ASPNET<br>Guilermo<br>Invitado<br>IUSR_ECHO<br>SQLDebugger<br>SUPPORT_38<br>VUSR_ECHO<br>WILLIAM EST | Nombre completo<br>Application Center Test A<br>Cuenta de asistente de A<br>ASP.NET Machine Account<br>Guillermo<br>Cuenta de invitado para I<br>Cuenta para el proceso d<br>SQLDebugger<br>CN=Microsoft Corporation<br>VUSR_ECHO<br>William | Descripción<br>Account used to launch the Applica<br>Cuenta para la administración del e<br>Cuenta para proporcionar asistenci<br>Account used for running the ASP.I<br>Cuenta para acceso como invitado<br>Cuenta integrada para acceso anói<br>Cuenta integrada para el inicio de la<br>This user account is used by the Vis<br>Ésta es una cuenta de proveedor c<br>Visual Studio Analyzer 7.0 Server A |
| < > >                                                                                                    | <                                                                                                    |                                                                                                    |                                                                                                    |

Ingresa un nombre de usuario (en este caso elegí "usuariossh") y una buena contraseña. Desmarca la casilla de "El usuario debe cambiar la contraseña en el

siguiente inicio de sesión" y marca las casillas de "El usuario no puede cambiar la contraseña" y "La contraseña nunca caduca". Clic en "crear". Listo, puedes cerrar la

Administración de Equipos.

| Usuario nuevo                 | ? 🛛                                                 |
|-------------------------------|-----------------------------------------------------|
| N <u>o</u> mbre de usuario:   | usuariossh                                          |
| Nombre completo:              |                                                     |
| Descripción:                  |                                                     |
|                               |                                                     |
| <u>C</u> ontraseña:           | ••••••                                              |
| Confirmar contraseña:         | •••••                                               |
| 🗌 El usuario debe ca <u>m</u> | biar la contraseña en el siguiente inicio de sesión |
| El usu <u>a</u> rio no puede  | cambiar la contraseña                               |
| La contraseña nunc            | a caduca                                            |
| Cuenta desha <u>b</u> ilitad  | а                                                   |
|                               |                                                     |
|                               | Cr <u>e</u> ar Ce <u>m</u> ar                       |

Ve al menú Inicio, Ejecutar, escribe cmd, aceptar.

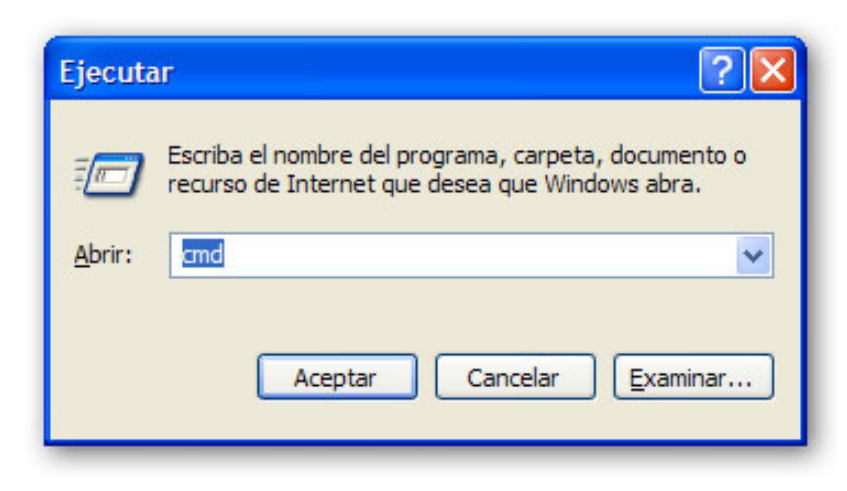

Escribe lo siguiente:

cd \Archivos de Programa\OpenSSH\bin

mkgroup -l >> ..\etc\group

mkpasswd -l -u usuariossh >> ..\etc\passwd

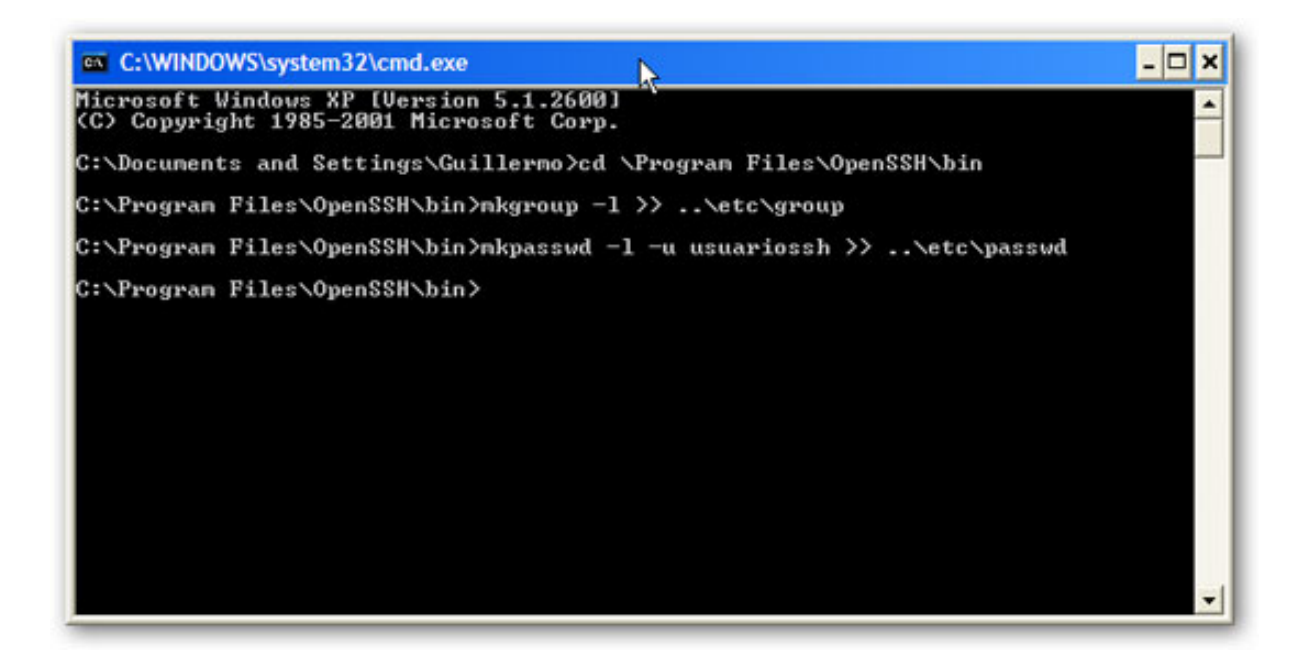

Seguidamente, ve al Panel de Control, Herramientas Administrativas, Servicios. Busca "OpenSSH server" en la lista de servicios y has doble-clic para abrir sus

propiedades. Asegúrate que el tipo de inicio sea "automático", y presiona el botón de "Iniciar".

| OpenSSH                                  | Server Pro                                                                     | piedades (Equipo local)                                         | ? 🛛                                |
|------------------------------------------|--------------------------------------------------------------------------------|-----------------------------------------------------------------|------------------------------------|
| General                                  | Iniciar sesión                                                                 | Recuperación Dependencia                                        | s                                  |
| Nombre                                   | de servicio:                                                                   | DpenSSHd                                                        |                                    |
| Nombre                                   | para mostrar:                                                                  | OpenSSH Server                                                  |                                    |
| Descrip                                  | ción:                                                                          |                                                                 |                                    |
| Ruta de                                  | acceso al ejec                                                                 | utable:                                                         |                                    |
| C:\Arch                                  | ivos de progra                                                                 | na\OpenSSH\bin\cygrunsrv.exe                                    | 9                                  |
| Tipo de                                  | inicio:                                                                        | Automático                                                      | ~                                  |
| Estado<br>Puede e<br>servicio<br>Parámet | del servicio:<br>Iniciar<br>especificar los p<br>desde aquí.<br>ros de inicio: | Detenido<br>Detener Pausar<br>arámetros de inicio que se aplica | Reanudar<br>an cuando se inicia el |
|                                          |                                                                                | Aceptar                                                         | Cancelar Aplicar                   |

Excelente, ya tu PC de casa es un servidor SSH. Sólo queda un par de cosas que hacer, que es abrir el puerto correspondiente (el que configuraste del SSH) en el

firewall de la PC y en el router.

¿Qué tal si lo probamos? Descarga PuTTY (un cliente gratuito de SSH para Windows), y ejecútalo en la PC1 (no requiere instalación). En "host name", coloca

http://sozter.com/blog/2007/02/04/como-usar-ssh-para-enviar-trafico-web-a-traves-de-un-tunel (9 de 17) [07/02/2008 22:42:09]

localhost (porque estamos en casa todavía), y en "port" el puerto que seleccionaste para el SSH, en mi caso 443. Presiona el botón de Open. Debería salir una

advertencia que sólo sale la primera vez, y después debería pedirte el nombre de usuario y contraseña. Usa los que escogiste para SSH. ¡Woohoo! Deberías ver una

consola parecida al command prompt de Windows.

| Category:                                                                                                    |                                                        |                                 |
|----------------------------------------------------------------------------------------------------|--------------------------------------------------------|---------------------------------|
| E Session                                                                                                    | Basic options for your Pu                              | TTY session                     |
| ⊡ · Terminal<br>···· Keyboard                                                                                     | Host <u>N</u> ame (or IP address)                      | Port 443                        |
| Features                                                                                                    | Connection type:                                       | ⊙ <u>S</u> SH ○ Serial          |
| Appearance<br>Behaviour<br>Translation<br>Selection<br>Colours<br>Connection<br>Data<br>Proxy<br>Telnet<br>Rlogin | Load, save or delete a stored sessions                 | on                              |
|                                                                                                    | Default Settings                                       | Load<br>Sa <u>v</u> e<br>Delete |
| ⊕- SSH<br>Serial                                                                                                  | Close <u>w</u> indow on exit:<br>○ Always ○ Never ⊙ On | ly on clean exit                |
| About                                                                                                    | Open                                                   | Cancel                          |

#### Instalando Privoxy

Ok, sigamos, ya la parte difícil está hecha. Es hora de instalar el servidor proxy en la PC1, y para esto vamos a usar Privoxy. Descarga la versión más reciente e

instálala, no te preocupes por las opciones, ya que las que están por defecto funcionan bien. Cuando termines de instalarlo, tendrás un proxy HTTP que sólo escucha

conexiones locales en el puerto 8118. Ya veremos por qué esto es útil.

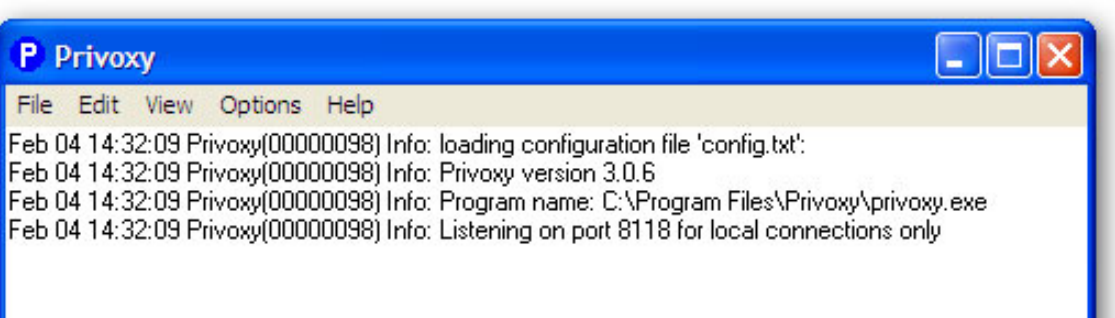

### Configurando el túnel SSH

Finalmente, solo nos queda crear el túnel SSH propiamente dicho. En la PC2, es decir, en la oficina/escuela/universidad, vamos a ejecutar PuTTY. Como no necesita

instalación, simplemente podemos llevarlo en un flash drive o hasta en un diskette y ejecutarlo desde ahí. En fin, coloca la información para conectarte a tu servidor

en casa. Esta vez no será localhost, sino el número de IP de casa. Lo mejor en este caso es instalar (en la PC1) un servicio de DNS dinámico como No-IP, para

no tener que recordar el número cada vez que nos queramos conectar.

| Specify th    | e destination           | n you want t | o connect     | t to         |
|---------------|-------------------------|--------------|---------------|--------------|
| Host Nam      | ne (or IP add           | ress)        |               | <u>P</u> ort |
|               |                         |              |               | 443          |
| Connectio     | on type:                |              |               |              |
| ○ <u>R</u> aw | <u>○</u> <u>T</u> elnet | O Rlogin     | ⊙ <u>S</u> SH | O Serial     |

Antes de conectarte, en el menú de la izquierda selecciona Connection, SSH, Tunnels. En "Source port", ingresa 8118, y en "Destination", ingresa 127.0.0.1:8118.

Presiona "Add".

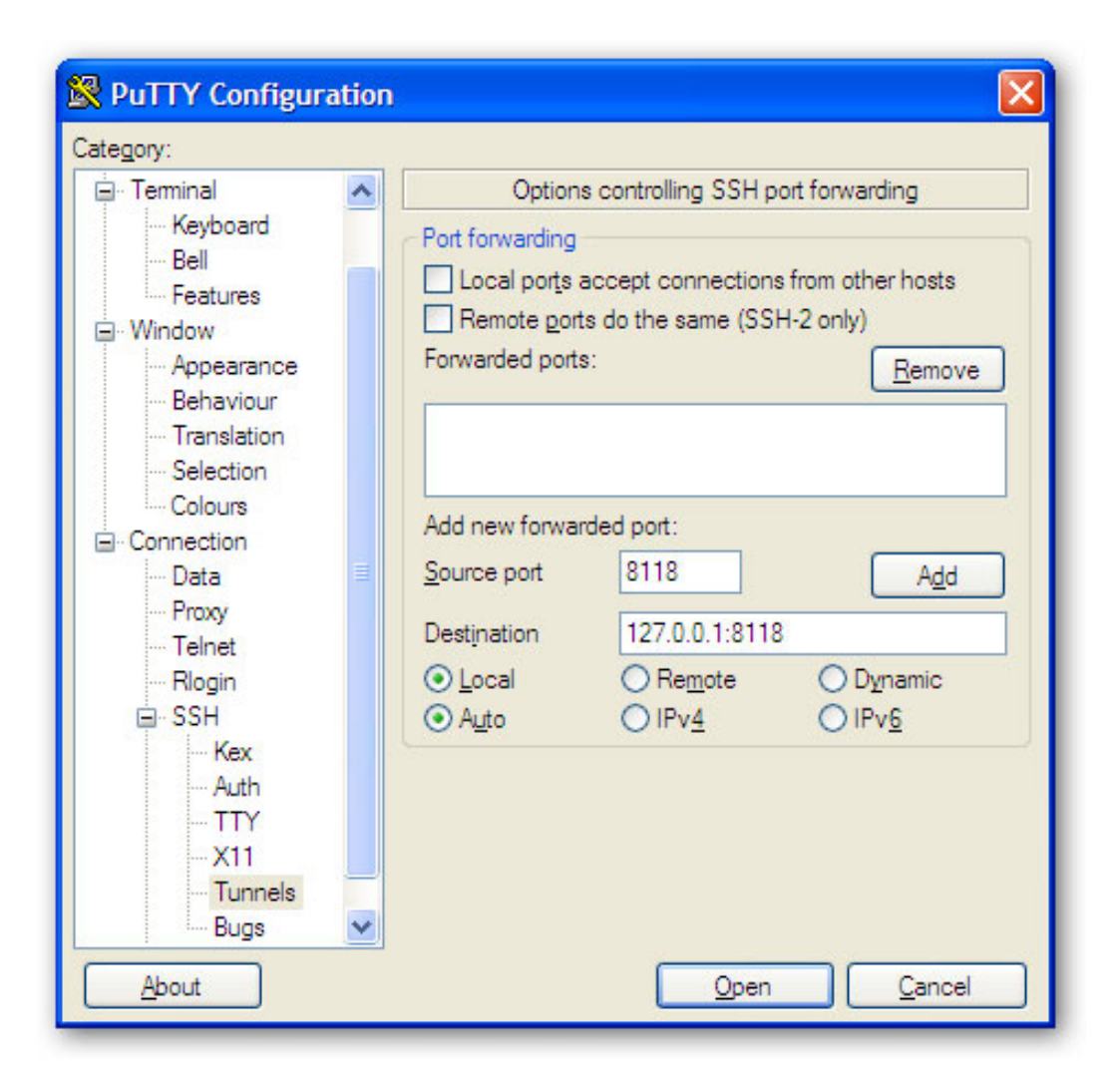

¿Qué es todo esto? Sin profundizar en detalles técnicos, SSH permite redireccionar puertos entre el cliente (la PC2) y el servidor (PC1, donde instalamos OpenSSH y Privoxy). El tráfico que entra en el puerto "Local" es enviado al servidor SSH, y de ahí es enviado a la dirección indicada en el campo "Destination". Y como muchos sabrán, 127.0.0.1 es una dirección comúnmente llamada "localhost" que es usada por una computadora para referirse a sí misma. En cristiano, lo que estamos haciendo es agarrar todo el tráfico que entra a nuestro cliente por el puerto 8118, mandarlo a través del túnel SSH al servidor en casa, el cual procede a enviarlo a Ok, ahora vuelve a la ventana inicial de PuTTY (seleccionando Session en la parte superior del menú izquierdo), verifica los datos del host y el puerto. Escribe algo

os dour a si misma on or puoto o nos eo quar vonana sionao ana conovientedar en er pueto e nos que este aneo que escuenta nivezy

en Saved Sessions y has clic en Save, de esa manera no tienes que volver a configurar el túnel cada vez que quieras usarlo. Clic en Open para iniciar la sesión.

Obviamente, debes ingresar el nombre de usuario y contraseña y mantener PuTTY abierto todo el tiempo que quieras usar el túnel, si no el agujero de seguridad

sería del tamaño del mundo.

#### Configurando el navegador para usar nuestro proxy

Bueno, ya que tenemos nuestro túnel SSH funcionando, lo único que nos queda es configurar el navegador en PC2 para usar el proxy HTTP. En Internet Explorer 6,

debes ir a Herramientas, Opciones de Internet, Conexiones, Configuración de LAN, Avanzadas. Coloca en HTTP, Dirección del servidor proxy: 127.0.0.1,

puerto: 8118.

| Configur                                                                                                    | ación de lo | s servidores proxy             |      | ? 🛛        |  |
|----------------------------------------------------------------------------------------------------|-------------|--------------------------------|------|------------|--|
| Servido                                                                                                    | res         |                                |      |            |  |
|                                                                                                    | Тіро        | Dirección del servidor proxy   |      | Puerto     |  |
| ¢.∎                                                                                                    | HTTP:       | 127.0.0.1                      | :    | 8118       |  |
|                                                                                                    | Seguro:     |                                | :    |            |  |
|                                                                                                    | FTP:        |                                | :    |            |  |
|                                                                                                    | Gopher:     |                                | :    |            |  |
|                                                                                                    | Socks:      |                                | 1:   |            |  |
|                                                                                                    | Usar el mis | mo servidor proxy para todos l | os p | protocolos |  |
| Excepciones No usar proxy para las direcciones que comiencen por: Utilizar punto y coma (; ) para separar entradas. |             |                                |      |            |  |
| Aceptar Cancelar                                                                                                    |             |                                |      |            |  |

En Firefox, debes ir a Herramientas, Opciones, Avanzadas, Red, Opciones, Configuración manual de proxy, y en proxy HTTP: 127.0.0.1, puerto: 8118.

También tienes la opción de instalar la extensión SwitchProxy para seleccionar entre varias configuraciones de proxy rápidamente.

| Configuración de la c         | onexióon                               |                            |                 | ×                  |
|-------------------------------|----------------------------------------|----------------------------|-----------------|--------------------|
| Configure proxys para         | acceder a Intern                       | et                         |                 |                    |
| O Conexión directa a          | Internet                               |                            |                 |                    |
| O Autodetectar confi          | iguracón de prox                       | y para esta re             | ed              |                    |
| Configuración man             | ual de proxy                           |                            |                 |                    |
| Proxy <u>H</u> TTP:           | 127.0.0.1                              |                            | Puerto:         | 8118               |
|                               | Usar el misn                           | no pro <u>x</u> y para     | todos los j     | protocolos         |
| Proxy SSL:                    |                                        |                            | Puerto:         | 0                  |
| Proxy ETP:                    |                                        |                            | Puerto:         | 0                  |
| Proxy <u>G</u> opher:         |                                        |                            | Puerto:         | 0                  |
| Servidor SOCKS:               |                                        |                            | Puerto:         | 0                  |
|                               | O SOCKS v <u>4</u>                     | SOCKS                      | v <u>5</u>      |                    |
| Si <u>n</u> proxy para:       | localhost, 127.                        | 0.0.1                      |                 |                    |
| O URL de configur <u>a</u> ci | Ejemplo: .mozilla<br>ión automática de | a.org, .net.ar<br>e proxy: | , 192.168.<br>F | 1.0/24<br>Lecargar |
|                               | Acepta                                 | r Can                      | celar (         | Ayuda              |

Si no tienes permiso en tu PC para modificar la configuración de proxy de Internet Explorer, puedes usar Portable Firefox. Este navegador puedes guardarlo en un

flash drive y ejecutarlo directamente desde ahí.

Y listo, ya puedes navegar.

#### **Observaciones y conclusiones**

Algunas observaciones finales: En primer lugar, este método no es precisamente rápido, puesto que la mayoría de las conexiones caseras son asimétricas. Es decir, la velocidad de bajada es mayor que la velocidad de subida. Normalmente esto no es un problema ya que descargar una página web no es tan pesado como realizar la solicitud a dicha página, pero en este caso cada página que es descargada es subida de vuelta por el túnel SSH. Así que los mejores resultados se logran con una conexión que tenga buena velocidad de subida, pero aún así la diferencia de velocidad se notará. Pero es mejor que nada, supongo. Segundo, a pesar de que este método es bastante seguro ya que el contenido del túnel está encriptado, igual recomiendo usarlo únicamente para fines legítimos, como revisar algún correo personal (muchas veces me ha pasado que necesito algo que tengo en Gmail para lo que estoy haciendo en ese momento y por mala suerte está bloqueado). De esa forma, si algún superior pregunta la razón de esa conexión desde tu terminal, por lo menos tienes una excusa válida. **Si en verdad** piensas usar esto para bajar porno en el trabajo, recuerda que aún queda un registro de tu navegación en la PC (historial, caché, etc.), y ten en cuenta que cuando te boten no tienes más nadie a quien culpar sino a ti mismo.

Finalmente, si en tu trabajo, universidad o escuela no bloquean el acceso a Internet no significa que no puedas usar este método. Si estás en un sitio público, más bien creo que tienes todas las razones del mundo para usar un túnel encriptado para navegar en Internet con mayor privacidad. Nunca sabes quien puede estar usando Ethereal para espiar tu tráfico web.

http://sozter.com/blog/2007/02/04/como-usar-ssh-para-enviar-trafico-web-a-traves-de-un-tunel (17 de 17) [07/02/2008 22:42:09]